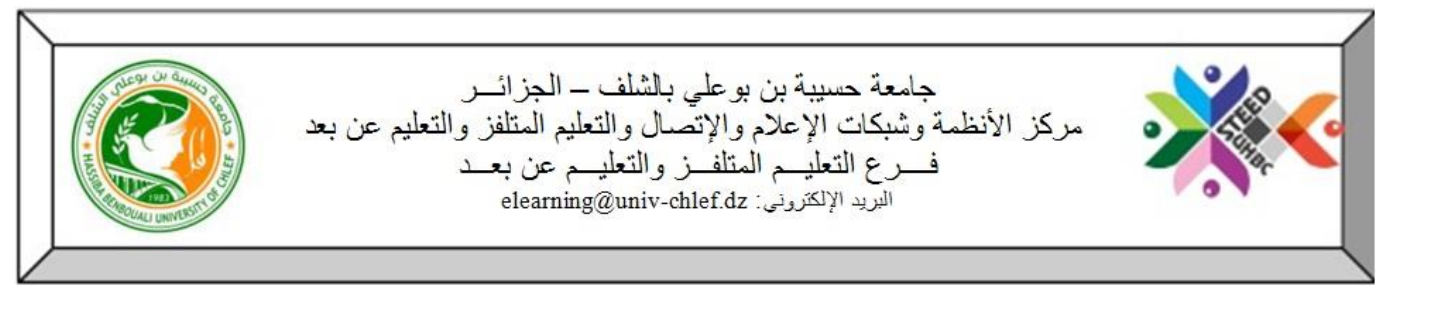

## طريقة تفعيل التسجيل الذاتي للطلبة ضمن مقرر دراسي

من أجل تمكين الطلبة من التسجيل داخل مختلف المقاييس بهدف الاطلاع على محتواها، يرجى من الأستاذ اتباع الخطوات

التالية:

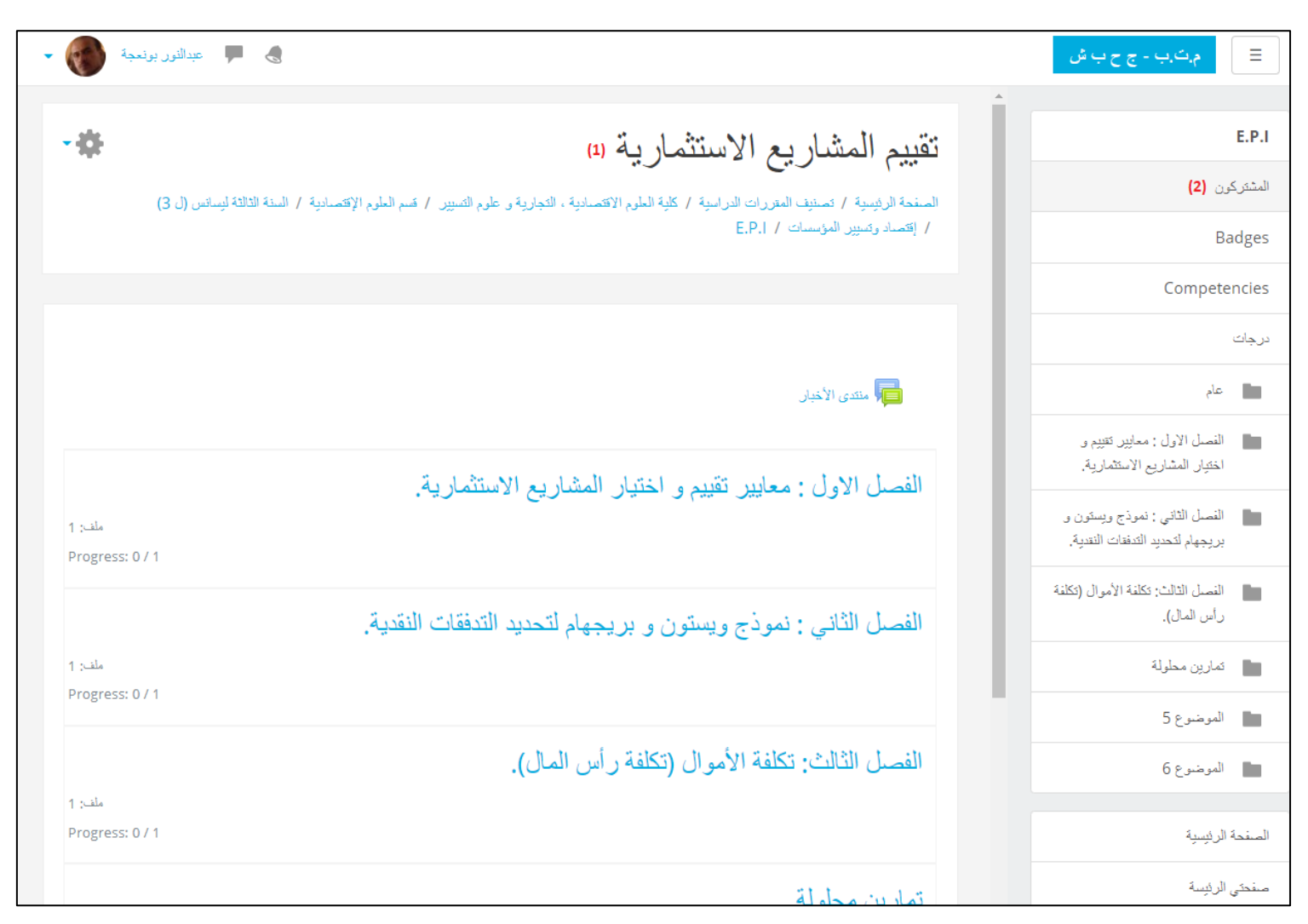

(1) الدخول إلى المقرر الدراسي المستهدف
 (2) النقر على "المشتركون"

| عبدالنور بونعجة 🔎 🔸                                                                                                    | ۾ ڪرب - ج ح ب ش 📃                                                 |
|----------------------------------------------------------------------------------------------------|-------------------------------------------------------------------|
| تقبيم المشاريع الاستثمارية                                                                                                    | E.P.I                                                             |
| من ب ب ب ب ب ب ب ب ب ب ب ب ب ب ب ب ب ب ب                                                                                                    | المشتركون                                                         |
| / إقتصاد وتسيير المؤسسات / E.P.I / المشتركون                                                                                                    | Badges                                                            |
|                                                                                                    | Competencies                                                      |
| المشتركون (3)                                                                                                    | درجات                                                             |
| مقرراتي الدراسية من ب ج ح ب ش ٢                                                                                                    | الم الم الم الم الم الم الم الم الم الم                           |
| الدور الحالي كل المشاركين ♦ (4) = طرق التسجيل كل المشاركين المشاركين المالين الماليالين الماليالين المالين الماليالين الماليالين المالين الماليالين الماليالين الماليا المالياليالين الماليين الماليا المالياليا الملاليا الماليالين الماليالين الما | الفصل الاول : معايير تقنيم و<br>اختيار المشاريع الاستثمارية.      |
| الاسم الأول : الكل أبب،ت، ث، ج، ح، خ،د، ذبر ، ز، ،س،ش، ص، طبط ع، غ،ف،ق،ك،ل،م،ن، هـ،و،ي، الاسم الأخير : الكل أبب،ت، ث، ج، ح، خ،د، ذبر ، ز، ،س،ش، ص، طبط، ع، غ،ف،ق،ك،ك،ل،م،ن، هـ،و،ي، الاسم الأخير : الكل أبب،ت، ث، ج، ح، خ،د، ذبر ، ز، ،س،ش، ص، طبط، ع، غ،ف،ق،ك،ك،ل،م،ن، هـ،و، ي،                                                                                                    | النصل الثاني : نموذج ويستون و<br>بريجهام لتحديد التدفقات النقدية. |
| المحتر صورة مستخدم الاسم الأول / الاسم الأخير عنوان البريد الإلكتروني المدينة/البلدة الدولة مستخدم الاسم الأول / الاسم الأخير                                                                                                    | النصل الثالث: تكلفة الأموال (تكلفة                                |
| مراجعة المىلاحيات o.aitmokhtar@univ-chlef.dz AIT MOKHTAR Omar الجزائر                                                                                                    | رأس المال).                                                       |
| أختر الكل الغي أختيار الكل (٢) مع المستخدمون المختارون اختر                                                                                                    | تمارين مطولة                                                      |

(3) الولوج إلى الخصائص
 (4) إختيار "طرق التسجيل"

| 🗸 📕 عبدالنور بونىجة 📕 😞         |                                  |                                                                       |                                             | ۾ ڪ ب ص                                                           |
|---------------------------------|----------------------------------|-----------------------------------------------------------------------|---------------------------------------------|-------------------------------------------------------------------|
|                                 |                                  | بارية                                                                 | أ                                           | E.P.I                                                             |
| ية / السنة الثالثة ليسانس (ل 3) | وم التسيير / قسم العلوم الإقتصاد | <ul> <li>ب</li> <li>کلیة العلوم الاقتصادیة ، التجاریة و عل</li> </ul> | المنحة الرئيسية / تصنيف المتررات الدراسية / | المشتركون                                                         |
|                                 |                                  | دمون / طرق التَسجيل                                                   | / إقتصاد وتسيير المؤسسات / E.P.I / المستخ   | Badges                                                            |
|                                 |                                  |                                                                       |                                             | Competencies                                                      |
|                                 |                                  |                                                                       | طرق التسجيل                                 | درجات                                                             |
| حرن                             | أعلى/أسقل                        | المستخدمون                                                            | الأسم                                       | الله الم                                                          |
| <b>⇔ <u>1</u>. ⊙ X</b>          | +                                | 1                                                                     | المسجلين بشكل يدري                          | النصل الاول : معايير تتييم و<br>اختيار المشاريع الاستثمارية.      |
| <i>\$ ∅ X</i>                   | <u>ቀ</u> ተ                       | 0                                                                     | دخول الضيف                                  | الفصل الثاني : نموذج ويستون و<br>بريجهام لتحديد التدفقات التعدية. |
| (6) 🌞 🔗 🗙                       | <b>^</b>                         | 0                                                                     | التسجيل الذاتي (الطالب)                     |                                                                   |
| (5)                             |                                  |                                                                       | إضافة طريقة اختر ٢                          | النصل الثالث: تكلفة الأموال (تكلفة<br>رأس المال).                 |

(5) النقر على العين من أجل تمكين خاصية التسجيل الذاتي وبهذا يكون التسجيل الذاتي متاح للطلبة (ترك الدخول بصفة ضيف غير مفعل) (6) في حالة فرض كلمة سر على الطالب، يرجى الولوج إلى الخصائص

| جدالترر بونعجة 💭 🗣                                                                                                    |     |                                 |
|----------------------------------------------------------------------------------------------------|-----|---------------------------------|
|                                                                                                    |     | التسجيل الذاتي                  |
|                                                                                                    |     | ◄ التسجيل الذاتي                |
|                                                                                                    |     | Custom instance name            |
| تم \$                                                                                                    | ?   | Allow existing enrolments       |
| تم \$                                                                                                    | ?   | Allow new enrolments            |
| 🔍 🤌 Click t 🔁 ter text                                                                                                    | ?   | Enrolment key                   |
| ¥ ¥                                                                                                    | ?   | Use group enrolment keys        |
| الطالب \$                                                                                                    |     | Default assigned role           |
| 0 آينې 🗢 🗌 تعکين                                                                                                    | ?   | Enrolment duration              |
| ٤ ٢                                                                                                    | (?) | Notify before enrolment expires |
| ف الحام 1                                                                                                    | ?   | Notification threshold          |
| ف 11 🖨 🖿 تحرین الأرل 🖨 🖿 🖿 تعرین الأرل 🖨 🖿 🗇 تعکین                                                                                                    | ?   | تاريخ البدء                     |
| 55 \$ 11 \$ 2021 ئىرىن الأول \$ 27 🖬 🗋 تىكىن                                                                                                    | ٢   | تاريع الانتهاء                  |
| the second second sec | ?   | Unenrol inactive after          |
| 0                                                                                                    | ?   | Max enrolled users              |
| ٤ ٢                                                                                                    | ?   | Only cohort members             |
| From the course contact                                                                                                    | ?   | Send course welcome message     |
|                                                                                                    | (?) | Custom welcome message          |
| حمد التعير)ت<br>إلغاء<br>(8)                                                                                                    |     |                                 |

- (7) النقر على "check your text" من أجل إدخال كلمة السر
  - (8) النقر على حفظ التغيير أت

ملاحظة: يفضل فرض كلمة سر على الطالب حين طلبه التسجيل ذاتياً ضمن مقرركم الدراسي